### ₩UOB ★≇₩行

### USER GUIDE: DUITNOW QR REGISTRATION AND ACTIVATION

Important Note: User must be granted a system administrator access to access this function.

#### A. Registration and Activation

| Account Se                  | rvices 🗸    | Payment Services 🗸 | Trade Service | s 🗸 Foreign Ex     | change 🗸                    | Administration 🗸     |   |
|-----------------------------|-------------|--------------------|---------------|--------------------|-----------------------------|----------------------|---|
| O                           |             |                    |               |                    |                             | Manage Access Rights |   |
| Outstanding Amo             | Dunt        |                    |               | Account Balances   |                             | User Management      |   |
| 1 - 6 of 136 items          |             | 1 2 3 4            | 5 6 7 🔹       | 1 - 5 of 106 items | 14 4                        | Data Management      |   |
| Product Type<br>Description | Credit Line | Base Currency      | Amount        | Company Name       | Account                     | Alert Management     |   |
| ABC_1234567                 |             |                    |               |                    | 123456789                   |                      |   |
| Inward Bill for             |             | MVP                | 220 462 25    | SOLEPROP-02        | Current Accour<br>Corporate | Manage DuitNow ID    | - |
| Summary)                    |             | MIK                | 220,402.55    | SOLEPPOP.01        | 12345678                    | Manage DuitNow QR    |   |
| DUIT006                     |             |                    |               | SOLLI NOI -01      | Current Actour              | Audit Outring        |   |
| Einensiel Cuerentee         |             | MVD.               | 20,000,00     | SOLEPROP 01        | 123456789                   | Audit Queries        |   |

| Step 2                                                                                                    |                                                      |                                                              |                                       |                                     |                            |                  |
|----------------------------------------------------------------------------------------------------|------------------------------------------------------|--------------------------------------------------------------|---------------------------------------|-------------------------------------|----------------------------|------------------|
| Account Services ∨                                                                                         | Payment Services 🗸                                   | Trade Services 🗸 Fo                                          | oreign Exchange 🗸                     | Administration                      |                            | Ń                |
| Profile Settings<br>Manage Access Rights<br>User Management<br>Data Management                             | List of Registere                                    | d Accounts<br>ar the search criteria of that you wish to lis | for This will list the DuitNow QR reg | jstered from UOB Backend system.    | S                          | Search Options 🔺 |
| Alert Management<br>Manage DuitNow ID<br>Manage DuitNow QR<br>Registered DuitNow QR<br>Paerding DuitNew QP | Group Id:<br>Company Id:"<br>Account Number:<br>CCY: | XYZ_1234                                                     | Q<br>Q                                |                                     |                            | Search           |
| DuitNow QR Maintenance<br>History                                                                          |                                                      |                                                              | Add bu                                | tton will be enabled for use when C | ompany Id and Account Numb | ber are present  |
| Audit Queries 💙                                                                                            |                                                      | 40.1                                                         |                                       |                                     | ч                          | Download File    |
|                                                                                                    | Acc ACC Account N                                    | umber Account Name                                           | QR ID                                 | Merchant Name                       | Download                   | Action           |
|                                                                                                    | CUR MYR 1234567                                      | ACCOUNT DUITNOW - HYPE                                       | EN QRC101011101101111HV               | V1H ACCOUNT DUITNOW -               | QR Download                |                  |
|                                                                                                    | CUR MYR 1234567                                      | ACCOUNT DUITNOW - HYPE<br>ACCOUNT DUITNOW - HYPE             | EN QRC20202220220222EZ                | /SY ACCOUNT DUITNOW -               | QR Download                | 2 🗙 🔍            |
|                                                                                                    | CUR MYR 1234567                                      | ACCOUNT DUITNOW # HA                                         | SH N.A                                | N.A                                 |                            | 4                |
| Legend<br>To edit<br>To delete<br>To view<br>To view                                                       |                                                      |                                                              |                                       |                                     |                            |                  |
| lick on 🔍 to sele<br>lick on <del>骨</del> to regis                                                         | ct Company I<br>ster a new Du                        | D<br>tNow QR.                                                |                                       |                                     |                            |                  |

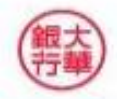

# ₩UOB ★≇₩行

| Step 3                                     |                                                                                                 |                                                                               |                                                                                                    |                                                                                                    |
|--------------------------------------------|-------------------------------------------------------------------------------------------------|-------------------------------------------------------------------------------|----------------------------------------------------------------------------------------------------|----------------------------------------------------------------------------------------------------|
|                                            | Create DuitNo                                                                                   | ow QR Registration                                                            |                                                                                                    |                                                                                                    |
|                                            | General Details                                                                                 |                                                                               |                                                                                                    |                                                                                                    |
|                                            | Company ID:                                                                                     | XYZ_1234                                                                      | Bank:<br>BIB Ref:<br>Application Date:                                                                                                    | UOBM<br>QR20110000293858<br>04/11/2020( <i>dd/mm/</i> yyyy)                                                                                                    |
|                                            | DuitNow QR Detail                                                                               | S                                                                             |                                                                                                    |                                                                                                    |
|                                            | Account Number:                                                                                 | MYR 1234567892                                                                |                                                                                                    | ACCOUNT DUITNOW # HASH ACCOUNT DUITNOW # HASH                                                                                                    |
|                                            | Merchant Name:"<br>Credit Method:"<br>Acceptable Payments:                                      | Account DUITNOW<br>Real Time v<br>Real Time v<br>(Refer to                    | a method for fund to<br>ited into your account<br>o <b>Notes</b> for more info)                                                                                           |                                                                                                    |
|                                            |                                                                                                 | Current / Savings <u>Please click here for Fees</u><br>Credit Card<br>eWallet | Tick the ac made/ tran                                                                                                    | ceptable payments<br>sferred by the payer                                                                                                    |
|                                            | Reference 1 (Value<br>will show in<br>Collection Report):<br>Reference 2 (Value<br>will show in | Outlet 1 Input Refere                                                         | ence 1 (e.g Outlet Nam<br>statement and DuitNow                                                                                                    | e). This reference will appear<br>QR Report                                                                                                    |
| Tick the box<br>before clickin<br>"Submit" | Collection Report):                                                                             | It here for DuitNow QR <u>Terms &amp; Conditions</u>                          | and agree to the DuttNow QR Terms & Conditions (an                                                                                                    | vallable at uob my/dutnowq).                                                                                                    |
| Please ens                                 | sure you hav                                                                                    | ve keyed in all the corr                                                      | ect information befo                                                                                                    | ore clicking "Submit".                                                                                                    |
| Notes<br>Credit Me<br>i. R                 | ethod<br>eal Time –<br>redit into the                                                           | Funds immediately<br>account                                                  | Acceptable Paym<br>There are 3 option<br>different transaction<br>i. Current/S<br>transferre<br>ii. Credit Ca<br>card on m<br>iii. eWallet -<br>the particion<br>ShopeePa | ents / Sources of funds<br>hs for the source of fund with<br>on fee applied:<br>avings - to receive fund<br>d from current/savings account<br>rd - to receive fund made by credit<br>hobile App<br>to receive fund transferred from<br>ipating e-wallet providers (TnG,<br>ay, Boost, etc.) |

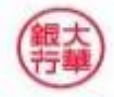

# ₩UOB ★≇₩行

| Step 4                                                                                                    |                                                                                                    |
|----------------------------------------------------------------------------------------------------|----------------------------------------------------------------------------------------------------|
| Reference 2 (Value<br>will show in<br>Collection Report):                                                                            | Reference 2 (Value<br>will show in<br>Collection Report Authentication                                                                                                    |
| Terms and Conditions Please click te Confirmation You are going to attempt a submission of the input data. Please confirm. Cancel Ok | Terms and Co       1. Press SIGN 1 button on your token.         2. Enter Code 1 and press OK button.       3. The token will display the 6 digit code.         9 Pret       4. Input the 6 digit code into the Token Response field.         5. Click the "Submit" button to complete the authorisation.         Code 1       20930116 |
| By checking the box and clicking the Submit button, you acknowledge that you have read and agree to the DultNow OR Terms & Save      | By checking the b                                                                                                    |

Click "**Ok**" to confirm the submission.

Then, enter "**Token Response**" by following the given instructions on the screen and click "**Submit**".

Note: Approval from Administrator checker is required for dual-control setup.

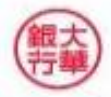

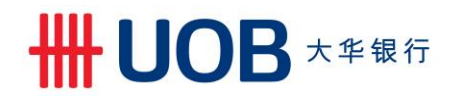

#### B. DuitNow QR Image Download

| tep 1                                      | ep 1        |                  |                                 |                  |                            |                      |  |  |  |
|--------------------------------------------|-------------|------------------|---------------------------------|------------------|----------------------------|----------------------|--|--|--|
| Account Ser                                | vices 🗸 🛛 F | Payment Services | <ul> <li>Trade Servi</li> </ul> | ces 🗸 Foreign Ex | change 🗸                   | Administration 🗸     |  |  |  |
| Outstanding Amo                            | unt         |                  |                                 | Account Balances |                            | Manage Access Rights |  |  |  |
| 1 - 6 of 136 items                         | ŀ           | <b>1</b> 2 3 4   | 567.                            |                  |                            | User Management      |  |  |  |
| Product Type<br>Description                | Credit Line | Base Currency    | Amount                          | Company Name     | Account                    | Data Management      |  |  |  |
| ABC_1234567                                |             |                  |                                 | 501 500 00 00    | 123456789                  | Menage DuitNew ID    |  |  |  |
| Inward Bill for<br>Collection (Transaction |             | MYR              | 220,462.35                      | SULEPROP-02      | Corporate                  | Manage Duitwow ID    |  |  |  |
| DUIT006                                    |             |                  |                                 | SOLEPROP-01      | 12345678<br>Current Action | Manage DuitNow QR    |  |  |  |
| Einancial Quaranton                        |             | MVD              | 20.000.00                       | SOLEPROP.01      | 123456789                  | Audit Queries        |  |  |  |

To register and activate DuitNow QR profile, please go to Administration > DuitNow QR

| Account Services V P                                                                 | Payment Serv                                                                      | vices 🗸 🛛 1                                | rade Services 🗸 🛛 F                                                                             | oreign Exchange 🗸 🛛 A                                                                                       | Administration                                                         |                                                                                     | Ň                                                                                 |  |
|--------------------------------------------------------------------------------------|-----------------------------------------------------------------------------------|--------------------------------------------|-------------------------------------------------------------------------------------------------|----------------------------------------------------------------------------------------------------|------------------------------------------------------------------------|-------------------------------------------------------------------------------------|-----------------------------------------------------------------------------------|--|
| rofile Settings                                                                      |                                                                                   |                                            |                                                                                                 |                                                                                                    |                                                                        |                                                                                     |                                                                                   |  |
|                                                                                      | List of Re                                                                        | egistered A                                | ccounts                                                                                         |                                                                                                    |                                                                        |                                                                                     |                                                                                   |  |
| In t                                                                                 | n the registered list                                                             | t, you must enter the                      | search criteria of that you wish to lis                                                         | t for. This will list the DuitNow QR regi                                                                   | stered from UOB Backend systemeters                                    | em.                                                                                 |                                                                                   |  |
| ata Management                                                                       |                                                                                   |                                            |                                                                                                 |                                                                                                    |                                                                        | S                                                                                   | earch Options 🔺                                                                   |  |
|                                                                                      |                                                                                   |                                            |                                                                                                 |                                                                                                    |                                                                        |                                                                                     |                                                                                   |  |
|                                                                                      | Group Id:                                                                         |                                            | 100.1                                                                                           |                                                                                                    |                                                                        |                                                                                     |                                                                                   |  |
|                                                                                      | Company Id." XYZ_1234                                                             |                                            |                                                                                                 |                                                                                                    |                                                                        |                                                                                     |                                                                                   |  |
| Manage DuitNow QR                                                                    | Company I                                                                         | lumber:                                    | 1234                                                                                            |                                                                                                    |                                                                        |                                                                                     |                                                                                   |  |
| Manage DuitNow QR                                                                    | Account N                                                                         | lumber:                                    | 1237                                                                                            |                                                                                                    |                                                                        |                                                                                     |                                                                                   |  |
| Manage DuitNow QR                                                                    | Company I<br>Account N<br>CCY:                                                    | lumber:                                    |                                                                                                 | Q                                                                                                    |                                                                        |                                                                                     | Cosrab                                                                            |  |
| Manage DuitNow QR Registered DuitNow QR Pending DuitNow QR                           | Company I<br>Account N<br>CCY:                                                    | lumber:                                    |                                                                                                 | Add but                                                                                                    | nn will he enabled for use wher                                        | a Company Id and Account Number                                                     | Search                                                                            |  |
| Manage DuitNow QR<br>Renistered DuitNow QR<br>Pending DuitNow QR<br>History          | Company I<br>Account N<br>CCY:                                                    | lumber:                                    |                                                                                                 | Add but                                                                                                    | on will be enabled for use when                                        | n Company Id and Account Numb                                                       | Search<br>er are present                                                          |  |
| Manage DullNow QR Renistered DuilNow QR Pending DullNow QR History Audit Queries     | Company I<br>Account N<br>CCY:                                                    | lumber:                                    |                                                                                                 | Add but                                                                                                    | on will be enabled for use when                                        | n Company Id and Account Numb                                                       | Search<br>ler are present                                                         |  |
| Manage DuitNow QR Renistered DuitNow QR Pending DuitNow QR History Audit Queries     | Company I<br>Account N<br>CCY:                                                    | lumber:                                    | 10                                                                                              | Add butt                                                                                                    | on will be enabled for use when                                        | 1 Company Id and Account Numb                                                       | Search<br>her are present                                                         |  |
| Manage DuitNow QR Manage DuitNow QR Renistered DuitNow QR History Audit Queries      | Account N<br>CCY:<br>1 - 3 of 3 items<br>Acc ACC<br>Type CCY                      | Account Number                             | 10 Account Name                                                                                 | 25   50   100<br>QR ID                                                                                      | on will be enabled for use when                                        | 1 Company Id and Account Numb                                                       | Search<br>her are present<br>Download File Y<br>( ) )<br>Action                   |  |
| Manage DuitNow QR Manage DuitNow QR Pending DuitNow QR History Audit Queries         | Account Nr<br>CCY:<br>1 - 3 of 3 Items<br>Acc ACC<br>Type CCY<br>CUR MYR          | Account Number<br>1234567890               | 10 1<br>Account Name Account Nume Account DuiTNOW - HYP AccOUNT DUITNOW - HYP                   | Add but<br>25   50   100<br>QR ID<br>HEN<br>QRC1010111011011111HVV                                          | on will be enabled for use when<br>Merchant Name<br>1H ACCOUNT DUITNOO | a Company Id and Account Numb<br>Id<br>Download                                     | Search<br>Download File ×<br>4 1 > H<br>Action<br>2 % %                           |  |
| Manage DuitNow QR  Renistered DuitNow QR  Pending DuitNow QR  History  Audit Queries | Account Nr<br>CCY:<br>1-3 of 3 items<br>Acc ACC<br>Type CCY<br>CUR MYR<br>CUR MYR | Account Number<br>1234567890<br>1234567891 | 10 I<br>Account Name<br>Account DuiTNOW - HYP<br>Account DuITNOW - HYP<br>Account DUITNOW - HYP | Add but<br>25   50   100<br>QR ID<br>HEN<br>HEN<br>QR C101011101101111HVV<br>HEN<br>QR C2022222022022222ZZV | Merchant Name Merchant Name H ACCOUNT DUITNOI HYPHEN HYPHEN            | n Company Id and Account Numb<br>Id<br>Download<br>N- QR Download<br>N- QR Download | Search<br>her are present<br>Download File ~<br>4 1 > 1<br>Action<br>2 % 3<br>2 % |  |

Then, select Company ID and account number (optional) that you want to manage by clicking  ${f Q}$ 

Click "QR Download" to download your DuitNow QR image.

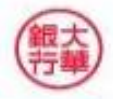

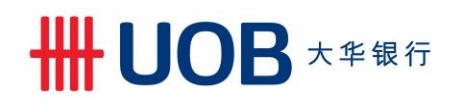

| Step 3                                                                                                    |          |       |  |
|----------------------------------------------------------------------------------------------------|----------|-------|--|
|                                                                                                    | Download | Close |  |
| Duithow QR download         File Type:*         Display Type:*         Lanyard         Stocker         Table Top |          |       |  |
| Note: Imane here is only for preview Your company name will be displayed at "Merchant Name" after download       |          |       |  |
| Select "PDF" from File Type.                                                                                     |          |       |  |
| Click "Download".                                                                                                |          |       |  |

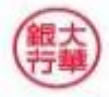